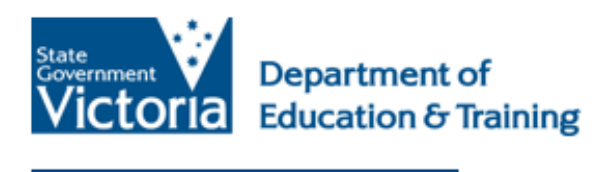

eduPass 🧊

# eduPass Fast Card Year 3–12 eduPass Self Service

# Introduction

After your initial registration in eduPass, you can change your 4-digit PIN and secret questions any time you like. This is called 'Self Service'.

### 1.

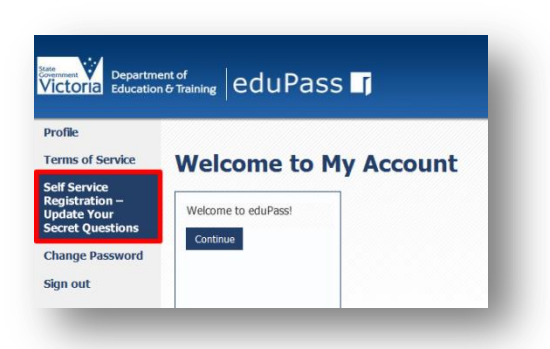

From the My Account Home page, click on the **Self Service Registration – Update Your Secret Questions** option.

#### 2.

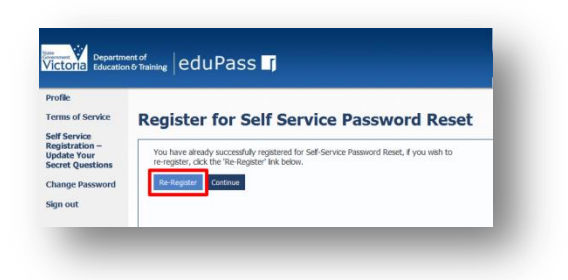

Click on the **Re-Register** button.

#### 3.

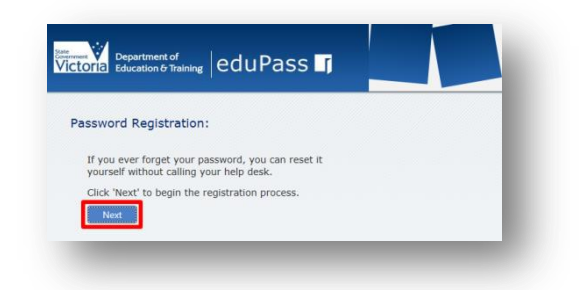

#### Click on the Next button.

## 4.

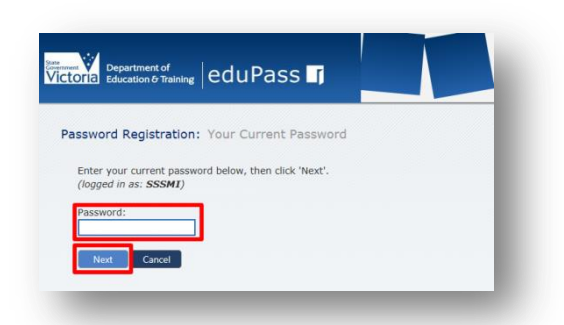

Enter your current password, then click on the **Next** button.

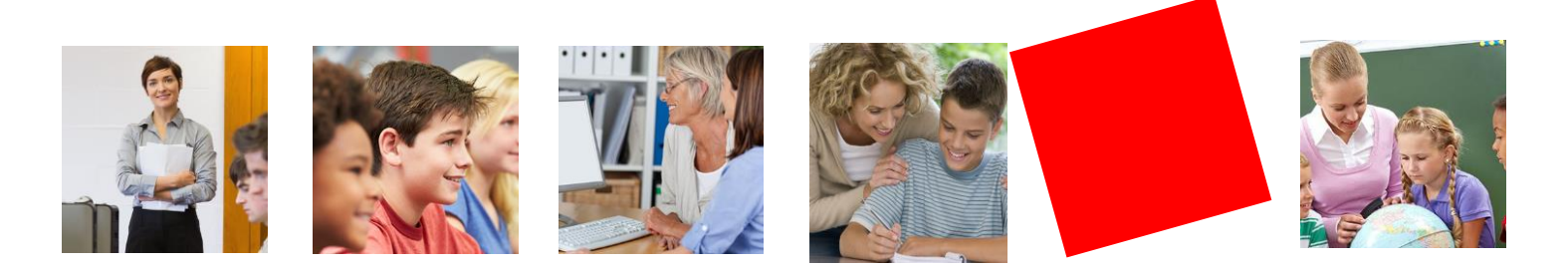

5.

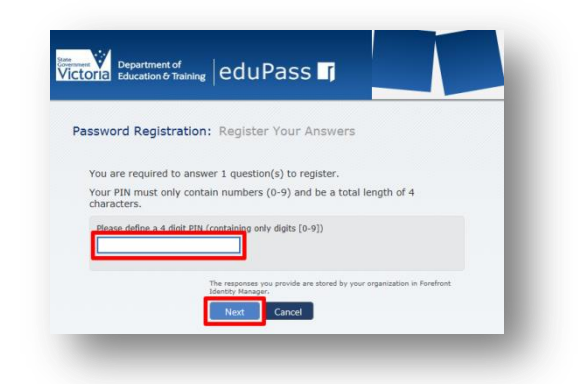

Enter a new 4-digit pin and click on the **Next** button.

| ×            |
|--------------|
|              |
|              |
|              |
| destination? |
|              |
|              |

Answer at least three of the secret questions, and then click on the **Next** button.

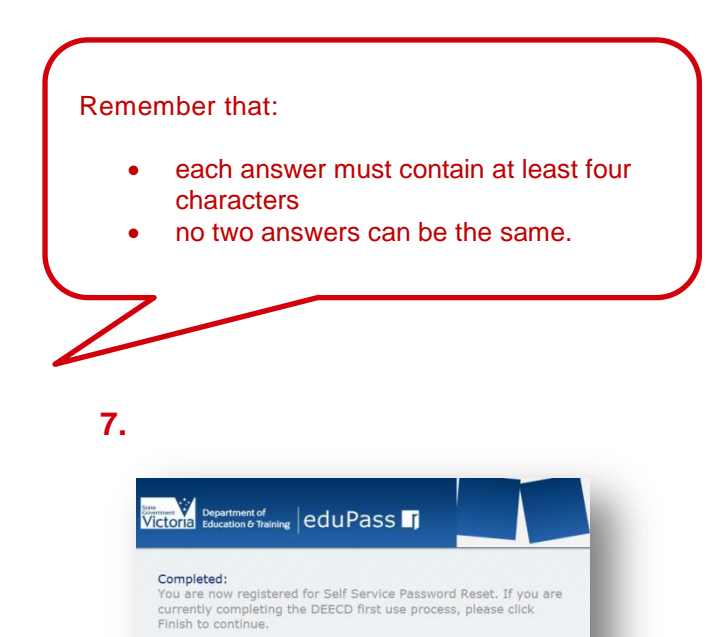

Click on the **Finish** button to complete the process.

Finish

If you ever need to reset your password:
1. Go to the reset password portal
2. Verify your identity
3. Choose your new password